最近有很多朋友问电报的中国语言问题。边肖结合多年经验整理了一些电报语言对 应的资料,与大家分享。

telegram进入软件后点击顶部箭头所指的符号设置中文,在搜索框输入@后输入zh\_CN。当然也可以直接输入zh\_CN,不用输入@点击搜索进入第一组。进入后点击 蓝色下载符号。

此时图标变成一个外面带圆圈的黑X,就是下载进度条。下载完成后,点击三个点,在菜单中选择应用,就可以看到简体中文被选中了。如果没有。然后重复第四步和第五步,在菜单上的文字已经变成中文后,点击箭头返回,点击软件头像,可以 看到此时已经全部变成中文。

1。进入软件后,点击顶部箭头所指的符号。

2。在搜索框@后输入zh\_CN。当然不输入@直接输入zh\_CN也是可以的。

3。点击搜索进入第一组,进入后点击蓝色下载符号。

4。这时图标变成一个外面带圈的黑X,就是下载进度条。下载后,点击三个点。

5。在菜单中选择应用,然后可以看到选择了简体中文。如果没有。然后重复第四步和第五步。

6。菜单上的字全部变成中文后,点击箭头返回,点击软件头像,看到此时已经全部变成中文。

Telegram官方不提供简体中文。英语不好。Telegram的新用户可以'用的不太好,所以有好心人提供了中文,电报语言的设置方法也不一样。让'让我们来教你如何在电报客户端设置简体中文

1。加入电报中文频道:

简体中文:

繁体中文:

2。找到要设置简体中文语言的客户端内容,以便?以Windows客户端为例:

3. Right-click"lang-desktop.strings"tosavethelang-desktop.stringfiletolocal

xy002,xy001.Enterthe"Settings"settinginterface.按键盘序列中的loadlang,然 后打开lang-desktop.strings文件重新启动。

重启后是简体中文界面。需要注意的是,如果你的Telegram客户端版本太旧,你可以'不要使用新的简化语言文件,所以要小心。

其他电报客户端根据通道方式设置简体语言。

telegram中设置中文的方法:

方法一:

1。进入软件后,点击顶部箭头所指的符号。

2。进入搜索界面。

3。在搜索框@后输入zh\_CN。当然也可以直接输入zh\_CN。,你不'不需要输入@。

4。点击搜索到的组进入。

5。进入后点击蓝色下载符号即可。

方法二:

1。首先,打开电报,点击右上角的搜索图标。,搜索&quotzh\_CN&quot。

2。然后点击打开&quot简体中文&quot弹出窗口中的选项。

3。然后点击下载&quotAndroid&quot在弹出的窗口中,然后点击打开右上角的三个点。

4。然后单击打开弹出窗口中的应用选项,然后单击选择&quot简体中文&quot。

只要仔细阅读以上内容,你就已经知道电报语言的相关知识了。如果你对屏幕前的电报中国语言有什么好的建议和想法,请在下面的评论区评论,我们会及时回复。